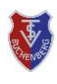

TSV Buchenberg e.V. Tennisabteilung

### Wichtig

O Wenn eine gebuchte Stunde nicht angetreten werden kann, dann ist diese **unverzüglich zu** stornieren. Dadurch wird der gebuchte Platz wieder zur Buchung frei gegeben. Buchung (*Abbildung 2*) werden die Details zu der entsprechenden (*Abbildung 3*).

O Das Stornieren einer gebuchten Stunde ist bis zu Beginn der Spielstunde möglich.

**O** Ist ein gebuchter Platz **10 Minuten nach der vollen Stunde** nicht in Anspruch genommen worden, verfällt das Spielrecht zu Gunsten wartender Spieler (siehe Spiel- und Platzordnung).

O Für Kinder und Jugendliche gelten des Weiteren die Einschränkungen der Spielzeiten gemäß der Spiel- und Platzordnung (Mo.-Fr. bis 18:00 Uhr und Sa./So./Feiertag bis 14:00 Uhr).

# Platzbuchungen einsehen

## und stornieren

Über das Menü [... Mehr] in der Navigationsleiste unten und den Menüpunkt Meine Buchungen (Abbildung 1) können alle aktuellen und in der Vergangenheit getätigten Buchungen eingesehen werden.

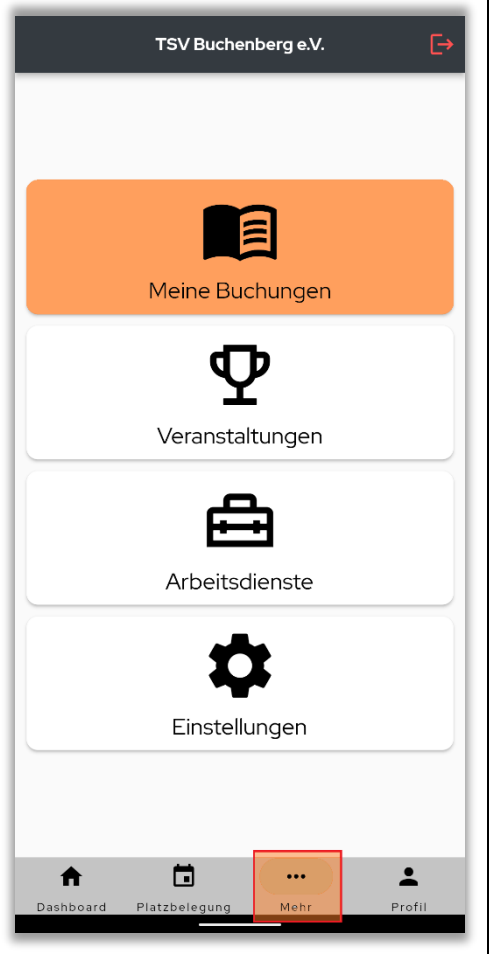

Abbildung 1

■ Die neueste Buchung erscheint dabei immer zuoberst in der Liste (*Abbildung 2*).

Vergangene Buchungen sind ebenfalls weiter in der Liste ersichtlich, können allerdings nicht mehr storniert werden.

Kurzanleitung 3 – Stand: April 2022 Stornieren einer Platzbuchung im courtbooking-Buchungssystem

entsprechenden Buchung angezeigt (Abbildung 3).

Durch Tippen auf das Pfeilsymbol unter einer

#### Abbildung 2

Mit dem Knopf auf Stornieren (Abbildung 3) kann eine Platzbuchung wieder gelöscht werden und somit die gebuchte Zeit wieder für alle anderen Mitglieder zur Platzreservierung zur Verfügung gestellt werden.

| ~         | 150                               | Buchenberg e.v.      |  |
|-----------|-----------------------------------|----------------------|--|
|           |                                   | Platz 3              |  |
| $\exists$ | 10.02.22                          | () 15:00 - 16:00 Uhr |  |
| 0         | Platz 3                           |                      |  |
| ۲         | 1h                                |                      |  |
| Σ         | Normale Bele                      | gung                 |  |
| €         | 0,00€                             |                      |  |
| ⊟         | Bezahlt: Ja                       |                      |  |
|           | Max Mustermann, Gisela Mustermann |                      |  |
|           | Änder                             | n Stornieren         |  |
|           |                                   |                      |  |
|           |                                   |                      |  |
|           |                                   |                      |  |
|           |                                   |                      |  |
|           |                                   |                      |  |
|           |                                   |                      |  |
|           |                                   |                      |  |
|           |                                   |                      |  |

Das Stornieren muss noch durch den Knopf
Bestätigen in der folgenden, <u>falschen Meldung</u>,
ob man sich abmelden will, abgeschlossen
werden. (Abbildung 4)

| ÷               | TSV Buchenberg e.V.                                                                              |  |  |
|-----------------|--------------------------------------------------------------------------------------------------|--|--|
| Platz 2 + 3 + 4 |                                                                                                  |  |  |
|                 | 10.02.22 (J 15:00 - 16:00 Uhr                                                                    |  |  |
|                 | Platz 2 + 3 + 4<br>I h                                                                           |  |  |
| $\Sigma$        | Normale Belegung                                                                                 |  |  |
| € (             | 0,00€                                                                                            |  |  |
| *               | <del>-Abmelden-</del><br>stornieren<br>Möchten Sie <del>sich</del> wirklich <del>abmelden?</del> |  |  |
|                 | Bestätigen Abbruch                                                                               |  |  |
|                 |                                                                                                  |  |  |
|                 |                                                                                                  |  |  |
|                 |                                                                                                  |  |  |
|                 |                                                                                                  |  |  |
|                 |                                                                                                  |  |  |
|                 |                                                                                                  |  |  |

Abbildung 4

#### Hinweis

Der Knopf Ändern (Abbildung 3) sollte nicht verwendet werden. Soll eine Buchung geändert werden, dann bitte diese Buchung zunächst stornieren und die Stunde neu buchen.